## SZCZEGÓŁOWA INSTRUKCJA POBIERANIA BILETU NA REJS TRAMWAJEM WODNYM Z BYDGOSKĄ KARTĄ TURYSTY

podążaj za czerwonymi ramkami

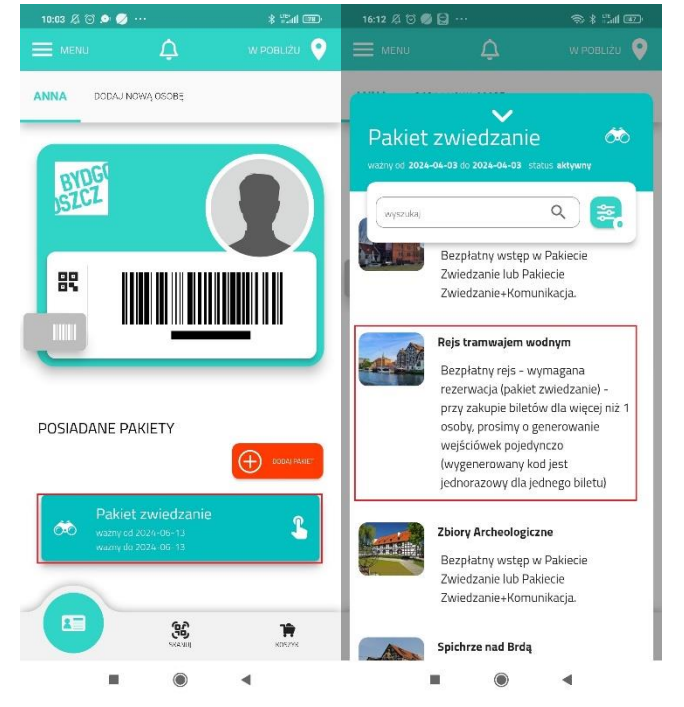

## 1. Po zakupie pakietu, odnajdź usługę "rejs tramwajem wodnym".

2. W zakładce rejs tramwajem wodnym - "oferowane usługi" pobierz kod rabatowy (numer Bydgoskiej Karty Turysty nie jest kodem) bądź skopiuj go. Kod odnajdziesz również w Menu->Historia (uwaga! kopiuj kod na rejs, a nie na spacer)

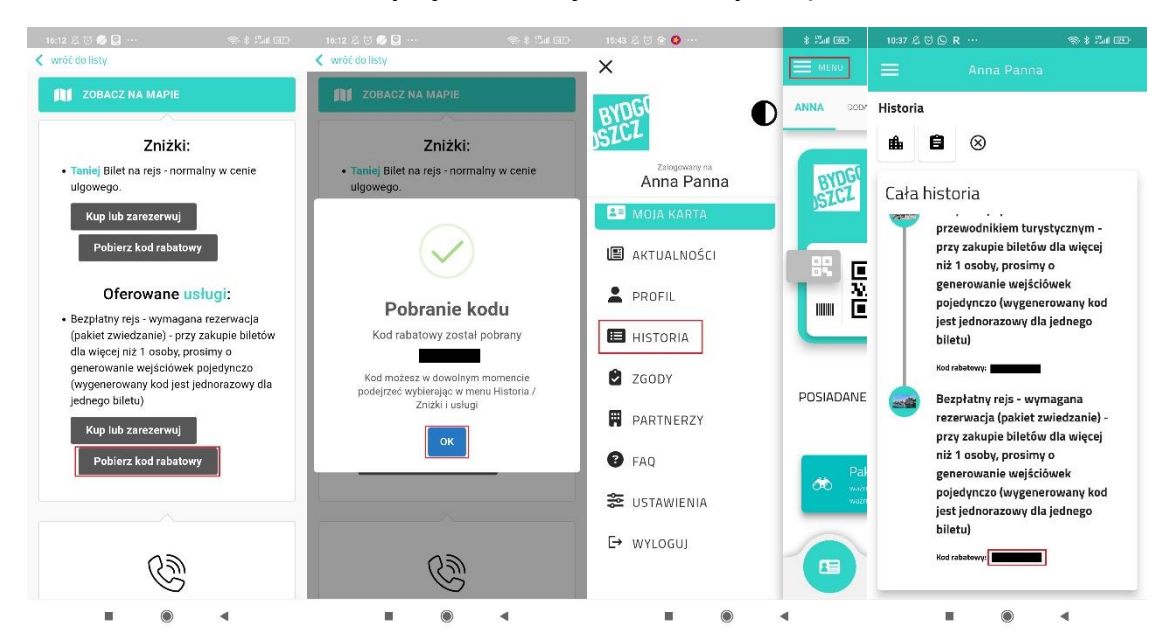

3. Przejdź na stronę visitbydgoszcz.pl/rejsy. Wybierz najpierw trasę, potem opcję "bilet dla posiadacza Bydgoskiej Karty Turysty".

| https://wistbydgoszcz.pl/pl/repy                                                                                                    |                                                                               |
|----------------------------------------------------------------------------------------------------|-------------------------------------------------------------------------------|
| BYDGoSzczi<br>BYDGOSzczi<br>BYDGOSZCZI<br>BYDGOSZCZI<br>BYDGOSZCZI                                                           | f 🖾 😥 🗇 🕨 🖙 👽 +48 723 304 955 💻<br>DZJEJE SIĘ MICE Szukaj                     |
| Wybór                                                                                                    | Koszyk 🕳 🖌                                                                    |
| Image: Strain Strain                                                                                                    | olējnym<br>20zl / 25zl<br>wycieraz<br>nych atrakcji turystycznych B Rozwiki v |
| Bydgoski Tramwaj Wodny to jedna z ułubiorych i najpopularniejszych wakacyjnych                                                                                                    | alejnym<br>2021/2521<br>WYDIERZ<br>atrakeji turystycznych Bydg. Rozwiki v     |
| anthydgoner fel (v/169)                                                                                                    |                                                                               |
| BYD4052C21<br>BYD652C21<br>BYD65 | EJE SIĘ MICE Szukaj                                                           |
| Interstruct       Rejs Traag Staromiejską <ul> <li></li></ul>                                                                                                    | ym<br>20zi / 25zi<br>Zwiń                                                     |
| Bilet normalny                                                                                                    | 25 zł                                                                         |
| Bilet ulgoviy<br>wykaz oxióo uprawnionych do skorzystania z ułgi. https://visitbydgoszcr.pl/attachmenta<br>/articier50.2023, wykaz, ug.pdf                                                                                                    | 20 zł                                                                         |
| Bezplatna miejscówka<br>Ddieci do lat 4 / sosty miejektosprawne do 31 r.z.                                                                                                    | 0 zł                                                                          |
| Bilet dla posladacza Bydgoskiej Karty Turysty<br>(jeś pozrazującz zbiety dla wiejoj az 1 osob, prosmy o generowana wejścilwek<br>pojedynicza - w procesie zakuju podajecz kod zakatery, który obnizz ceną)                                                                                                    | 25 zł                                                                         |
| Billet dia grup-normalny<br>Generaja 1 bitit dia calej grupy, w cenach bitetów normalnych                                                                                                    | 25 zł / os.<br>DODAJ                                                          |
| sgowzez pł/pł/rejsy                                                                                                    | 20 zł / os.                                                                   |
| BYDGOSZCZ)<br>BYDGOSZCZ<br>BYDGOSZCZ                                                                                                    | f 🖬 🚳 🖲 🕨 👓 🐨 😰 +48 723 304 955<br>DZIEJE SIĘ MICE Szukaj                     |
| Rejs Trass Staromiejską<br>Torola Termin realizacji wybierzosz w k<br>kroku<br>10 prok<br>20 prok<br>20                                                                                                    | olojnym<br>20zł / 25zł<br>zwni                                                |
| Bilet normalny                                                                                                    | 25 zł                                                                         |
| Bilet ulgowy<br>wykaz cołó uprawnionych do skorzystania z ulgi: https://visitbydpozzcz.pl/atlactments<br>/wtick/92.2023_wykaz.ulg.pdf                                                                                                    | 20 zł<br>dodaj                                                                |
| Bezplatna miejscówka<br>Dzeci os lat 4 / osóby niepenosprawne do 21 r.ž.                                                                                                    | is 0<br>Ladod                                                                 |
| Bilet dla posladacza Bydgoskiej Karty Turysty                                                                                                    | 25 zł                                                                         |
| (ješii potrzebujesz bilety dla więcej niż 1 osoby, prosimy o generowanie wejsciówek<br>pojedynczo - w procesie zakupu podajesz kod rabatowy, który obniża cenę)                                                                                                    | - 1 +                                                                         |

## 4. Wybierz datę rejsu, w którym chcesz uczestniczyć. Rejs musi odbyć się w momencie, kiedy Pakiet jest aktywny (w opcji 24h lub 48h).

| <b>joskiej Karty Turysty</b><br>Jata realizacji: 26.04.2024, godz.                                                                                                    | Dotyczy: Rejs Trasą Staromiejską Bilet dla posladacza<br>Bydgoskiej Karty Turysty x 1<br><b>Wybierz dzień realizacji usługi</b> |                                                            |                                                                                                    |                                                                                                  |                                                                                                |                                                                                                    |                                                                       |                                                                           |             |
|----------------------------------------------------------------------------------------------------|----------------------------------------------------------------------------------------------------|------------------------------------------------------------|----------------------------------------------------------------------------------------------------|--------------------------------------------------------------------------------------------------|------------------------------------------------------------------------------------------------|----------------------------------------------------------------------------------------------------|-----------------------------------------------------------------------|---------------------------------------------------------------------------|-------------|
| eres)                                                                                                    | 1 x <b>25 zł</b>                                                                                                    | <                                                          |                                                                                                    | Kw                                                                                               | iecień 20                                                                                      | 24                                                                                                    |                                                                       | >                                                                         |             |
| nień wybrane usługi                                                                                                    | Pn                                                                                                    | Wt                                                         | Śr                                                                                                    | Czw                                                                                              | Pt                                                                                             | So                                                                                                    | Nd                                                                    |                                                                           |             |
|                                                                                                    |                                                                                                    |                                                            |                                                                                                    |                                                                                                  |                                                                                                |                                                                                                    |                                                                       |                                                                           |             |
|                                                                                                    |                                                                                                    |                                                            |                                                                                                    |                                                                                                  |                                                                                                |                                                                                                    |                                                                       |                                                                           |             |
|                                                                                                    |                                                                                                    |                                                            |                                                                                                    |                                                                                                  | 18                                                                                             | 19                                                                                                    | 20                                                                    |                                                                           |             |
|                                                                                                    |                                                                                                    |                                                            |                                                                                                    |                                                                                                  | 25                                                                                             | 26                                                                                                    | 27                                                                    | 28                                                                        |             |
|                                                                                                    |                                                                                                    | 29                                                         | 30                                                                                                    |                                                                                                  |                                                                                                |                                                                                                    |                                                                       |                                                                           |             |
|                                                                                                    |                                                                                                    | Wybierz g                                                  | godzine                                                                                                    | 2                                                                                                |                                                                                                |                                                                                                    |                                                                       |                                                                           |             |
|                                                                                                    |                                                                                                    | 11:20<br>20 szt.                                           |                                                                                                    | 12:40<br>wyprzedan                                                                               | e l                                                                                            | 14:20<br>vyprzedane                                                                                                  |                                                                       | 15:40<br>vyprzedane                                                       |             |
|                                                                                                    |                                                                                                    | 17:00                                                      |                                                                                                    |                                                                                                  |                                                                                                |                                                                                                    |                                                                       |                                                                           |             |
|                                                                                                    |                                                                                                    | 28 szt.                                                    |                                                                                                    |                                                                                                  |                                                                                                |                                                                                                    |                                                                       |                                                                           |             |
|                                                                                                    |                                                                                                    |                                                            |                                                                                                    |                                                                                                  |                                                                                                |                                                                                                    |                                                                       |                                                                           |             |
|                                                                                                    |                                                                                                    |                                                            |                                                                                                    | ſ                                                                                                | DALEJ                                                                                          |                                                                                                    |                                                                       |                                                                           |             |
| 2020<br>IXV2605727<br>Rejs Trasą Staromiejską, B                                                                                                    | :<br>:<br>ilet dla posiadacza                                                                                                   | Terr                                                       | nin real                                                                                                    | t<br>izacji: Re                                                                                  | DALEJ ><br>Koszyk                                                                              | Starom                                                                                                    | iejską, E                                                             | Bilet dl                                                                  | -<br>-      |
| ZO20     Invosostat      Wybór  Rejs Trasą Staromiejską, B Bydgoskiej Karty Turysty      Data realizacji: 26.04.2024                                                                                                    | :<br>ilet dla posiadacza<br>, godz. 11:20                                                                                       | Terr                                                       | nin real                                                                                                    | izacji: Re                                                                                       | DALEJ ><br>Koszyk<br>ejs Trasą                                                                 | Starom                                                                                                    | iejską, E                                                             | Bilet dl                                                                  | •<br>•<br>• |
| 2020         Bydgoskiej Karty Turysty         Image: Data realizacji: 26.04.2024                                                                                                    | :<br>ilet dla posiadacza<br>, godz. 11:20<br>1 x <b>25 z</b>                                                                    | Terr<br>Doty<br>Bydg<br>Kod<br>sztu<br>zniż                | nin real<br>czy: Rej:<br>joskiej k<br>rabato<br>ikę bile<br>ką, prz                                                                   | izacji: Re<br>s Trasą St<br>čarty Turys<br>wy Bydg<br>tu. Jeśli<br>ejdź proc                     | Koszyk<br>ejs Trasą<br>aromiejsi<br>sty x 1<br>oskiej Ka<br>kupujes:<br>ses zaku               | Starom<br>a Bilet dl<br>arty Tury<br>z więcej<br>pu tyle r                                                           | iejską, E<br>a posiad<br>ysty dzi<br>niż jedu<br>razy ile             | Bilet dl<br>Iacza<br>ała na jed<br>en bilet ze<br>biletów                 | - ·         |
| Wyber         Rejs Trasą Staromiejską, B         Bydgoskiej Karty Turysty         Data realizacji: 26.04.2024         Wyber         Wyber         Ostar realizacji: 26.04.2024         Wyber         Ostar realizacji: 26.04.2024         Wyber         Ostar realizacji: 26.04.2024         Wyber         Ostar realizacji: 26.04.2024                                                                                                    | :<br>ilet dla posiadacza<br>, godz. 11:20<br>1 x <b>25 z</b>                                                                    | Terr<br>Doty<br>Bydg<br>Kod<br>sztu<br>zniż<br>kup<br>Kod  | min real<br>czy: Rej-<br>joskiej k<br><b>rabato</b><br><b>ikę bile</b><br><b>ką, prz</b><br><b>ujesz</b><br><b>rabatow</b><br>Rozumie | tizacji: Re<br>s Trasą St<br>čarty Turys<br>wy Bydg<br>tu. Jeśli<br>ejdź proc<br>y znajdzie<br>m | Koszyk<br>ejs Trasą<br>aromiejsi<br>sty x 1<br>oskiej K;<br>kupujes;<br>ces zaku               | Starom<br>ką Bilet dl<br>arty Tury<br>z więcej<br>pu tyle r<br>kacji Bydą                                            | iejską, t<br>a posiac<br>rsty dzi<br>niż jeda<br>azy ile<br>goskiej ł | 3ilet dl<br>lacza<br>ała na jed<br>en bilet ze<br>biletów<br>Karty Turyst | ną<br>y     |
| Utyber<br>Rejs Trasą Staromiejską, B<br>Bydgoskiej Karty Turysty<br>Data realizacji: 26.04.2024                                                                                                    | :<br>ilet dla posiadacza<br>. godz. 11:20<br>1 x <b>25 z</b>                                                                    | Terr<br>Doty<br>Bydg<br>Kod<br>Sztu<br>zniži<br>kup<br>Kod | nin real<br>czy: Rej:<br>joskiej K<br>rabato<br>kę bile<br>kę bile<br>kę bile<br>ką, prz<br>ujesz<br>rabatow<br>Rozumie               | izacji: Re<br>s Trasą St<br>čarty Turys<br>wy Bydg<br>tu. Jeśli<br>ejdź proc<br>y znajdzie<br>m  | Koszyk<br>ijs Trasą<br>aromiejsi<br>sty x 1<br>oskiej K:<br>kupujes<br>ses zaku<br>pati<br>DAL | starom<br>a Bilet di<br>arty Tury<br>z więcej<br>pu tyle r<br>kacji Bydy                                             | iejską, t<br>a poslac<br>rsty dzi<br>niż jed<br>azy ile<br>goskiej k  | Bilet dl<br>Iacza<br>ała na jed<br>en bilet ze<br>biletów<br>Karty Turyst | ną<br>y     |
| Vyber<br>Rejs Trasą Staromiejską, B<br>Bydgoskiej Karty Turysty<br>Data realizacji: 26.04.2024<br>Commentational Starowski Starowski S | :<br>ilet dla posiadacza<br>. godz. 11:20<br>1 x <b>25 z</b>                                                                    | Terr<br>Doty<br>Bydg<br>Kod<br>sztu<br>znii<br>kup<br>Kod  | nin real<br>ozy: Rejj<br>joskiej k<br>rabato<br>ikę bile<br>ką, prz<br>rabatow<br>Rozumie                                             | t<br>izacji: Re<br>izacji: Re<br>wy Bydg<br>wy Bydg<br>tu. Jeśli<br>i<br>gdź proc<br>y znajdzie  | Koszyk<br>sijs Trasą<br>aromiejsi<br>sty x 1<br>soskiej K.<br>kupujes<br>zaku<br>pati<br>DAL   | starom<br>sa Bilet di<br>arty Tury<br>zwięcej<br>pu tyle r<br>zwięcej<br>pu tyle r<br>starow<br>zwięcej<br>pu tyle r | iejską, t<br>a poslad<br>rsty dzi<br>niż jed<br>azy ile<br>goskiej H  | Bilet dl<br>lacza<br>ała na jed<br>en bilet ze<br>biletów<br>Karty Turyst | ną<br>y     |

5. Uzupełnij niezbędne dane i przed dokonaniem płatności kliknij w opcję "dodaj kod rabatowy". Pojawi się pole i wklej swój kod rabatowy (działa dla zakupu maks. 1 biletu, użytkownika Bydgoskiej Karty Turysty). Jeśli w aplikacji masz więcej osób, dla każdego uczestnika trzeba pobrać kod i przejść procedurę generowania biletu osobno.

| !4, godz. 11:20  | Kod rabatowy Bydgoskiej Karty Turysty działa na j 🗸                                                                         | 1 x <b>25 zł</b> | Dane kupującego                                                         |
|------------------|----------------------------------------------------------------------------------------------------|------------------|-------------------------------------------------------------------------|
| 1 x <b>25 zł</b> | Dane kupującego                                                                                                    |                  | Adres e-mail                                                            |
|                  | Adres e-mail                                                                                                    |                  | Imię Nazwisko                                                           |
|                  | Imię Nazwisko                                                                                                    |                  | Kontaktowy numer telefonu                                               |
|                  | Kontaktowy numer telefonu<br>Na potrzeby realizacji usługi ©<br>Prefika<br>PL (+48) Numer telefonu<br>Chcę otrzymać fakturę |                  | Na potrzeby realizacji uslugi ① Prefike PL (+48)  Chcę otrzymać fakturę |
|                  | Masz kod rabatowy? DODAJ                                                                                                    |                  | Kod rabatowy (opcjonalnie)                                              |
|                  | Metoda płatności                                                                                                    |                  | UŻYJ KOD                                                                |
|                  | Płatność online     Ratopov Zapłać szybkim przelewem / kartą płatniczą                                                      |                  | Metoda płatności                                                        |

|                                                          | Nazwisko                                                                                                    |
|----------------------------------------------------------|----------------------------------------------------------------------------------------------------|
| Kontaktov                                                | vy numer telefonu                                                                                               |
| Na potrzeby re                                           | alizacji usługi 🛈                                                                                               |
| Prenks<br>PL (+48)                                       | - Numer telefonu                                                                                                |
| Kod rabatowy a                                           | aktywny (marina aktywny (marina aktywny (marina aktywny (marina aktywny katywny (marina aktywny katywny katywny |
| <ul> <li>Kod rabatowy a</li> <li>1 x Rejs Tra</li> </ul> | aktywny ( <b>magazania)</b> :<br>są Staromiejską, Bilet dla posiadacza                                          |
| Bydgoskiej Kar                                           | rty Turysty: 0 zł <del>25 zł</del>                                                                              |
|                                                          | em sie i akceptuie Regularnin sprzedaży.                                                                        |
| Zapoznałe                                                | nuetrości oraz Dogularnin Dudgoskie                                                                             |

6. Pobierz bilet.

Twój bilet trafi na maila, który został podany podczas wypełniania "danych kupującego" w formularzu zakupu biletu albo możesz pobrać ze strony zaraz po wygenerowaniu.

|          | EUROPEAN     |                            | Oficjalna strona  | a turystyczna Bydgoszczy                                                                                                    | f 🖪 🚳 0                                                       | l⊳ ×s \v (      | +48 723 304 955 | <b>•</b> 🛞 |
|----------|--------------|----------------------------|-------------------|----------------------------------------------------------------------------------------------------|---------------------------------------------------------------|-----------------|-----------------|------------|
| SYDGOSZC |              | POZNAJ                     | ODKRYJ            | ZAPLANUJ                                                                                                    | DZIEJE SIĘ                                                    | MICE            | Szukaj          | Q          |
|          | EYDGOSZCZ    |                            |                   | $\otimes$                                                                                                    |                                                               |                 |                 |            |
|          |              |                            | Płatno            | ość przyję                                                                                                    | ta                                                            |                 |                 |            |
|          |              |                            | Numer zamówie     | enia: DROP/                                                                                                    |                                                               |                 |                 |            |
|          |              | Potwierdze                 | enie zamówienia w | ysłano na email:                                                                                                    |                                                               |                 |                 |            |
|          |              |                            | Wiadon            | ność nie dotarła? 🛈                                                                                                    |                                                               |                 |                 |            |
|          |              |                            |                   |                                                                                                    |                                                               |                 |                 |            |
|          | Ws           | zystko gotov               | we!               |                                                                                                    |                                                               | 1               |                 |            |
|          | Wejściówki s | a gotowe do pobi           | rania. Kliknij    |                                                                                                    |                                                               |                 |                 |            |
|          | p            | rzycisk, by pobrać         |                   | 1                                                                                                    |                                                               |                 |                 |            |
|          |              | POBIERZ 🕹                  |                   | and the second second s | and the                                                       |                 |                 |            |
|          |              | Lub                        |                   | Lesing Lesing                                                                                                    | y Park Kultury i Wypoczynku<br>pcinek Sp. z o.o. w Bydgotzczy |                 |                 |            |
|          | 1            | Dodaj do<br>Portfela Apple |                   | т                                                                                                    | o może Cię za                                                 | ainteresov      | vać             |            |
|          |              |                            |                   | Po rejsi                                                                                                    | e, zachęcamy do odwie                                         | edzenia ZOO "My | ślęcinek" w     |            |

7. Pokaż bilet kapitanowi tramwaju wodnego.

Oferta obowiązuje tylko na usługi zakupione przez posiadacza BKT (bezpłatny rejs nie przysługuje osobom towarzyszącym).

Pakiet uprawnia do jednego darmowego rejsu. Przy zakupie biletów dla więcej niż 1 osoby, prosimy o generowanie wejściówek pojedynczo (wygenerowany kod jest jednorazowy dla jednego biletu)